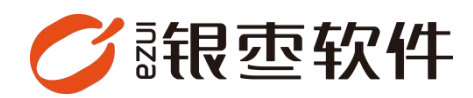

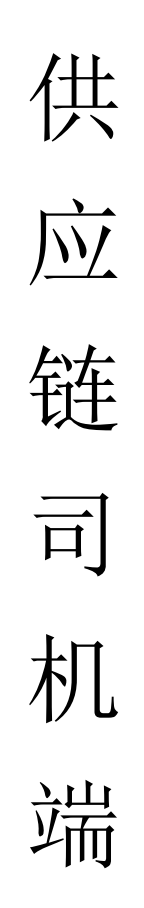

## 操作手册 V1.0

重庆银枣信息技术有限公司 运营部 023-63800610 2025/05/14

# 目录

| 重  | 庆银枣信息技术有限公司 | . 1 |
|----|-------------|-----|
| 1. | 下载          | . 3 |
| 2. | 登录          | . 3 |
| 3  | 任冬          | Δ   |
| 4  | 11.77       |     |
| 4. | 找的          | .4  |
| 5. | 个人信息        | . 5 |
| 6. | 筛选          | . 5 |

#### 1. 下载

登录供应链管理系统后台,在首页点击【司机端-APP】并下载。

|               |            |           |            |      |                                                                                                  |       | 0                    | 青油入菜单 🔿 77@日大药      |
|---------------|------------|-----------|------------|------|--------------------------------------------------------------------------------------------------|-------|----------------------|---------------------|
| 輸近使用          |            |           |            |      |                                                                                                  |       |                      | 手机商城                |
| 医导管镜          | 南城订货单      | 支付方式      | \$\$\$55\$ | 分类管理 | ₩<br>4<br>1<br>1<br>1<br>1<br>1<br>1<br>1<br>1<br>1<br>1<br>1<br>1<br>1<br>1<br>1<br>1<br>1<br>1 | 广告位管理 |                      |                     |
| 后台清息          |            |           |            |      |                                                                                                  |       | 下载中心                 |                     |
| 0<br>(80-\$10 | ą <b>4</b> | 0<br>库存预管 | 0<br>MRIXW | 0    | )<br>2期発品                                                                                        |       | Windows分的論 Windows打印 | DI具 仓库助于-APP 司机集APF |
|               |            |           |            |      |                                                                                                  |       |                      | 1                   |
|               |            |           |            |      |                                                                                                  |       |                      |                     |
|               |            |           |            |      |                                                                                                  |       |                      |                     |
|               |            |           |            |      |                                                                                                  |       |                      |                     |
|               |            |           |            |      |                                                                                                  |       |                      | /                   |
|               |            |           |            |      |                                                                                                  |       |                      |                     |
|               |            |           |            |      |                                                                                                  |       |                      |                     |

#### 2. 登录

账号密码管理路径: ERP 后台——配送——司机,支持按需切换语言。

|   | 司机端登陆  |    |   |
|---|--------|----|---|
|   |        | 中文 | ~ |
| 8 | 请输入手机号 |    |   |
|   | 请输入密码  |    |   |

scm.inzayun.com/api

### 3. 任务

首页任务页面会显示后台设置的该司机线路以及车辆信息

| ≣    | 我的任务           | Q   |
|------|----------------|-----|
|      | 配送时间: 2025-05- | -14 |
| 南岸—  | 一渝中            |     |
| 配送进度 | : 0/0          |     |
| 车辆信息 | : 渝A777666     |     |
|      | 没有更多数据了        |     |
|      | <b>A</b>       |     |
|      | 任务             | 我的  |

#### 4. 我的

显示司机所属门店,退出登录

|                          | 我的       |
|--------------------------|----------|
| ● <b>77</b><br>▲ 所属门店(   | 甘大兹11)   |
| <ul><li> 软件版本 </li></ul> | 1.0.2    |
|                          |          |
|                          |          |
|                          |          |
|                          |          |
|                          | 退出登陆     |
| (A)                      | <b>2</b> |

## 5. 个人信息

选择门店

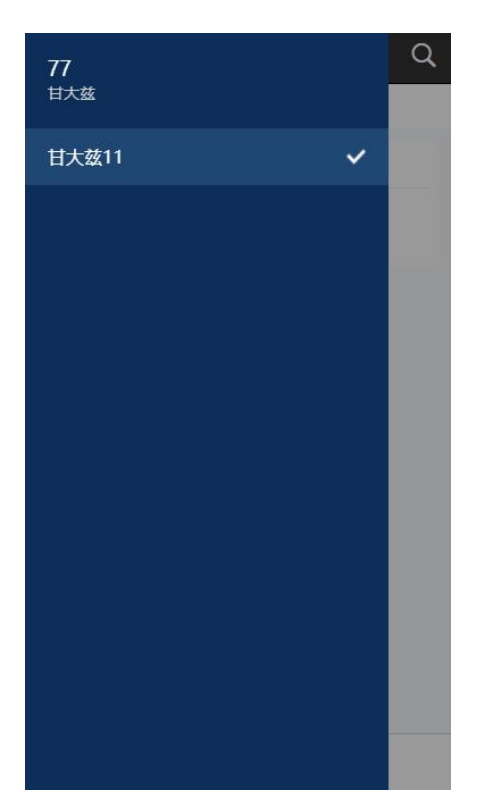

### 6. 筛选

按时间筛选任务

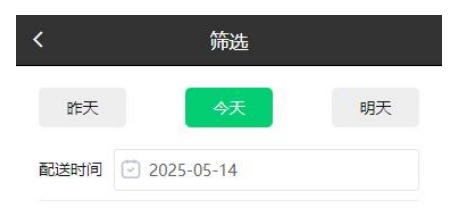

| 确定   |  |
|------|--|
| WEAL |  |